## Saisir une fiche décrivant un site internet

Dans chaque rubrique, vous pouvez ajouter des sites internet. La saisie de la fiche fait partie de l'entrée « Publier du contenu » de la rubrique. La publication d'un site internet s'effectue par « Ajouter un site internet ».

- Cliquer sur une rubrique donnée (ex : S'informer sur l'Orientation)
- Cliquer sur l'onglet « Publier du contenu »
- Cliquer sur Ajouter un site internet

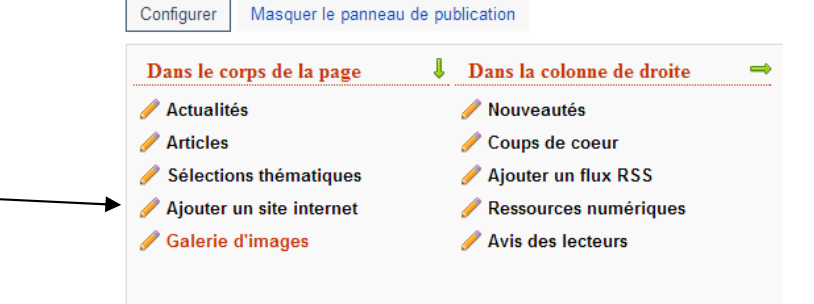

Une fenêtre d'édition d'un site internet s'ouvre. Elle permet de :

- De saisir le titre d'un site internet (ce titre est obligatoire)
- Saisir l'adresse du site internet (l'URL est obligatoire)
- Saisir une nouvelle catégorie ou de sélectionner une catégorie dans l'index existant (le classement dans une catégorie est obligatoire)
- Charger une image
- Saisir le descriptif du site
- Publier ou non le site
- Mettre ce site en haut de liste dans une catégorie donnée si plusieurs sites sont déjà référencés

| Concerning of the party of the party of the | UNBOEP.                                                                      |
|----------------------------------------------------------------------------------------------------|------------------------------------------------------------------------------|
| URL du site inte                                                                                                    | met                                                                          |
| http://www.onisep.                                                                                                    | fr/quiz/metiers.html                                                         |
| Catégorie                                                                                                    |                                                                              |
| Métiers par secte                                                                                                    | urs 🗸                                                                        |
| Charger une im                                                                                                    | age d'illustration à partir de mon ordinateur                                |
|                                                                                                    | Parcourir                                                                    |
| Supprimer l'image                                                                                                    | après enregistrement?                                                        |
| Format • 1<br>Le site de l'ONIS                                                                                                    | B ∠ U == ↔ (Ξ • )Ξ •<br>EP propose des quizz qui permettent de découvrir des |
| metiers selon se                                                                                                    | s centres d'intérêt (par exemple, aimer la nature).                          |

• Cliquer sur Enregistrer

Aide du CRDP de Poitou-Charentes Adapté par C. Travaglini Académie de Nouvelle-Calédonie L'imagette du site est automatiquement générée par le site, sauf s'il comporte des éléments flash. Alors on peut créer une image du site et utiliser la fonction « Charger une image d'illustration à partir de mon ordinateur ».